## <Office 2010 、Office 2013 用戶端啟動產品>

請下載 office2010 認證程式或 Office2013 認證程式並於校園網路執行以下動作

在用戶端點選執行批次檔(.bat) 右鍵,以<u>系統管理員身分執行</u>進行驗證動作,

下圖中出現 180 Days 即為驗證成功

| Copyright (C) Microsoft Corporation 1996-2001. All rights reserved.                                                                                                    |
|----------------------------------------------------------------------------------------------------|
| Processing                                                                                                    |
| Successfully restarted: Office Software Protection Platform                                                                                                    |
| ExitingAutomotic Corporation 1996–2001. All rights reserved.                                                                                                    |
| Processing                                                                                                    |
| Successfully applied setting.                                                                                                    |
| Exiting<br>Microsoft (R) Windows Script Host Version 5.8<br>Copyright (C) Microsoft Corporation 1996-2001. All rights reserved.                                                                                                    |
| Processing                                                                                                    |
| Installed product key detected - attempting to activate the followi<br>SKU ID: 6f327760-8c5c-417c-9b61-836a98287e0c<br>LICENSE NAME: Office 14, OfficeProPlus-KMS_Client edition<br>LICENSE DESCRIPTION: Office 14, VOLUME_KMSCLIENT channel<br>Last 5 characters of installed product key: H3GVB<br><product activation="" successful=""></product> |
| Exiting<br>Microsoft (R) Windows Script Host Version 5.8<br>Copyright (C) Microsoft Corporation 1996-2001. All rights reserved.<br>Processing                                                                                                    |
| SKU ID: 6f327760-8c5c-417c-9b61-836a98287e0c<br>LICENSE NAME: Office 14, OfficeProPlus-KMS_Client edition<br>LICENSE DESCRIPTION: Office 14, VOLUME_KMSCLIENT channel<br>LICENSE STATUS:LICENSED<br>ERROR CODE: 0 as licensed                                                                                                    |
| REMAINING GRACE: 180 days <259200 minute(s) before expiring)                                                                                                    |
|                                                                                                    |

<Office 產品啟用成功圖例>

啟用完成即可在 office 系列程式中(excel、word...etc)可見啟動成功文字

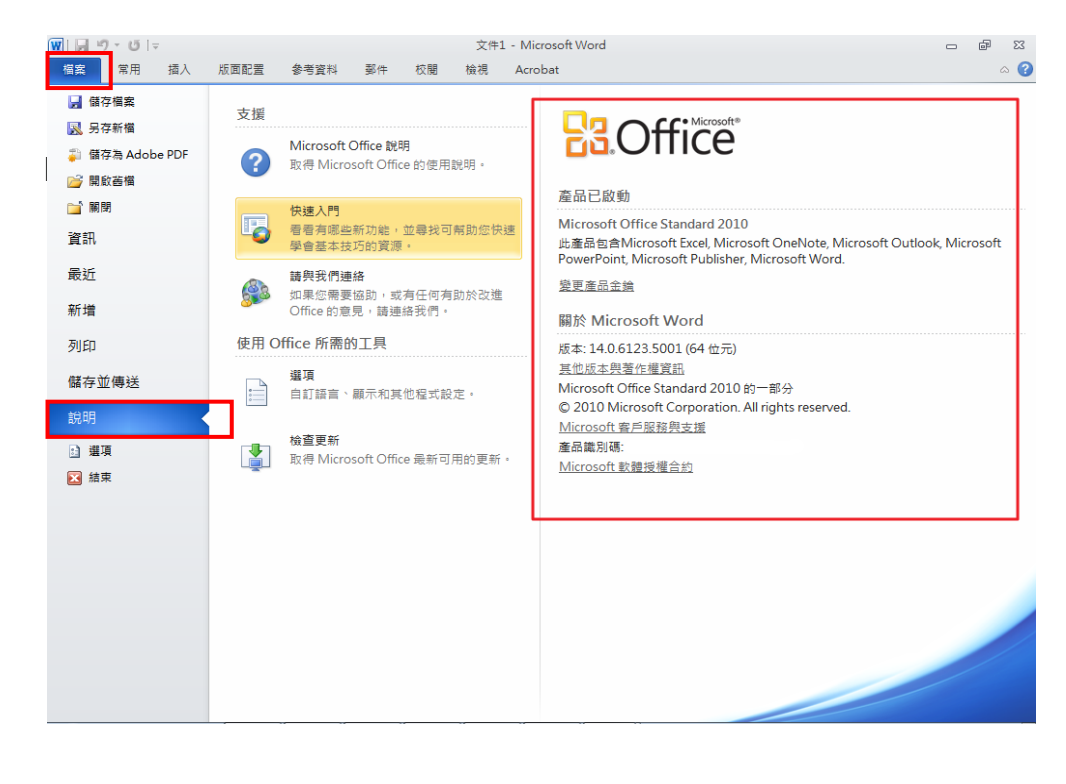

EX: Office word 2010 產品啟用圖:會在檔案→說明中出現

## EX: Office word 2013 產品啟用圖:會在檔案→在帳戶中出現

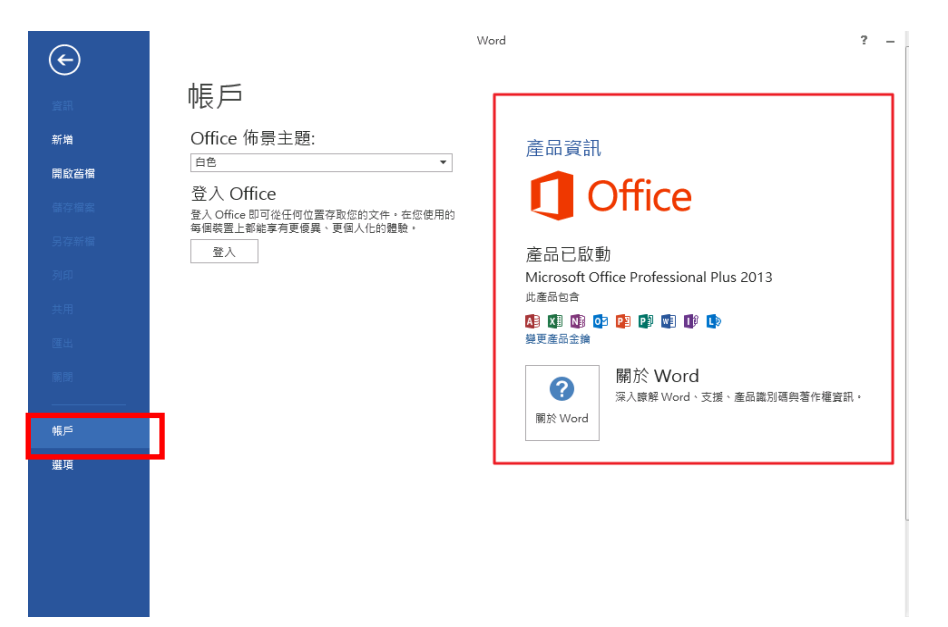